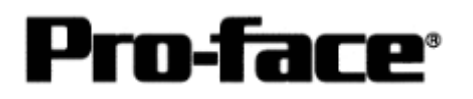

# **OMRON Corporation PLC**

SYSMAC C Series Connection

## Selecting PLC Type

Start up GP-PRO /PBIII.

Select the following PLC Type when creating the project file.

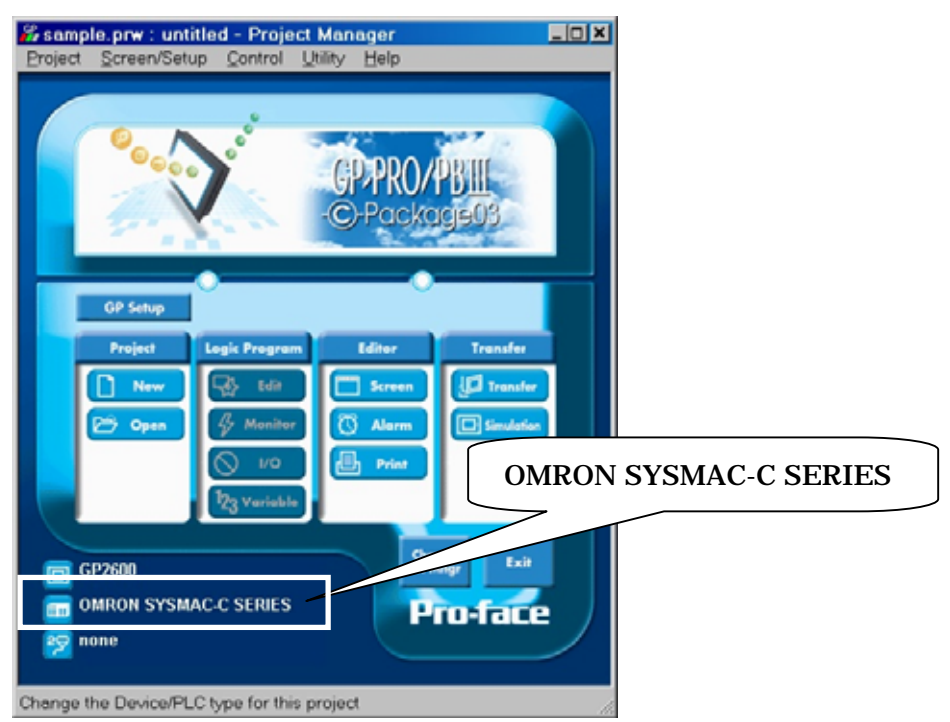

### **Communication Setting Sample**

■ SYSMAC-C Series

| GP Setup                |            | PLC Setup   |         |
|-------------------------|------------|-------------|---------|
| Baud Rate               | 9600bps    | Baud Rate   | 9600bps |
| Data Length             | 7 bits     | Data Length | 7 bits  |
| Stop Bit                | 2 bits     | Stop Bit    | 2 bits  |
| Parity Bit              | Even       | Parity Bit  | Even    |
| Data Flow Control       | ER Control |             |         |
| Communication<br>Format | RS-232C    |             |         |
| Unit No.                | 0          | Station No. | 0       |

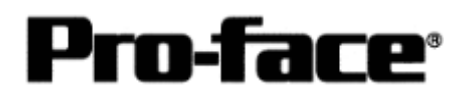

#### Communication Settings [GP]

1. [GP-PRO/PB C-Package Setting]

Select [GP Setup] on Project Manager.

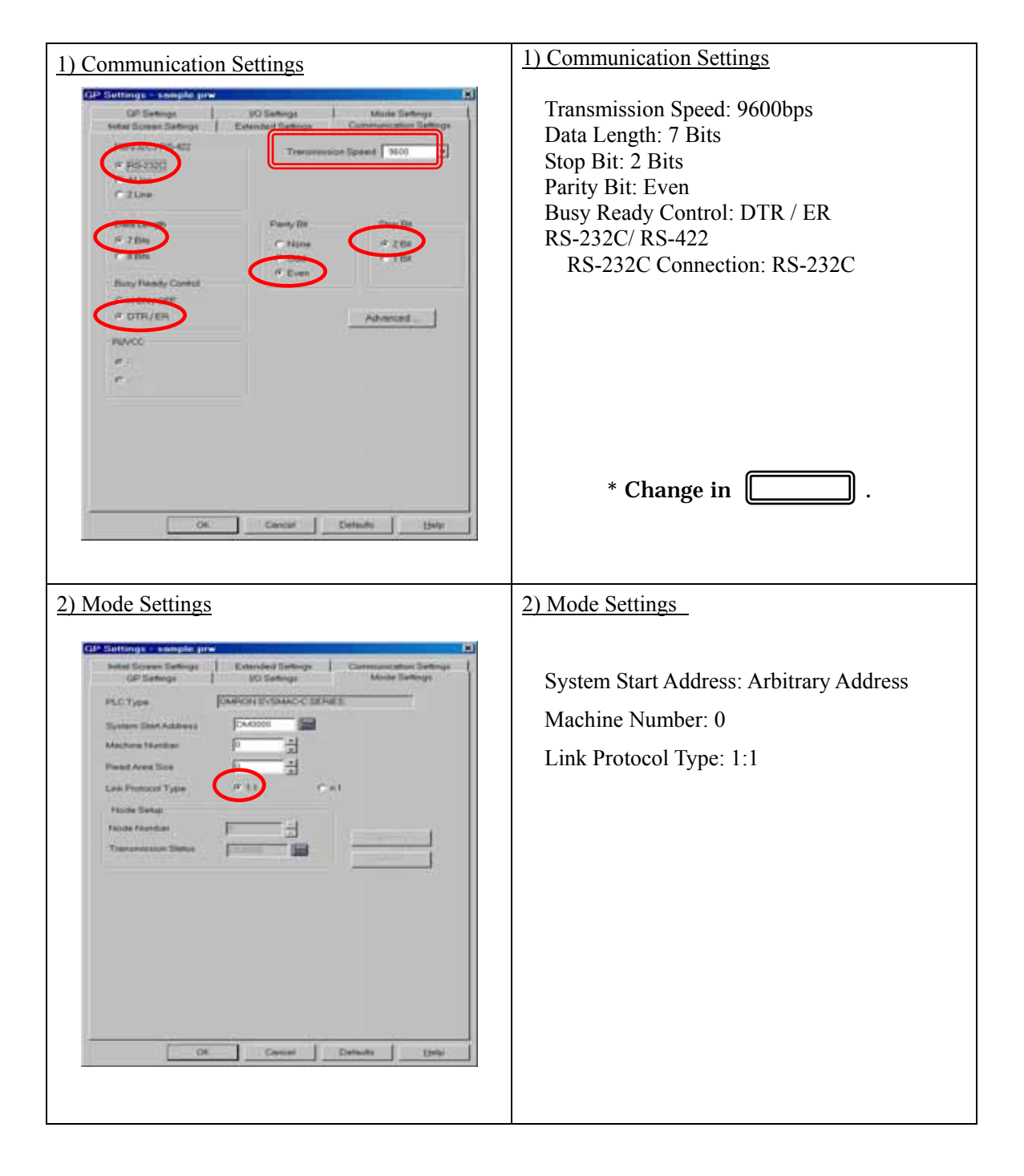

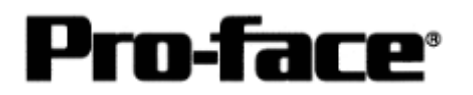

| Send Information                                                                                        | - Communications P                                      |                              |
|----------------------------------------------------------------------------------------------------|---------------------------------------------------------|------------------------------|
|                                                                                                    |                                                         |                              |
| GP System Screen                                                                                        | Comm Port                                               | COM1 Betry Count 5           |
| Fjiing Data(CF card) Data Trans Euro CSV Data(CE card)                                                  | -                                                       |                              |
|                                                                                                    | Baud Rate                                               | 115.2K (bps)                 |
|                                                                                                    | C Ethornot                                              |                              |
| Transfer Method                                                                                         |                                                         | <b>D</b>                     |
| Send All Screens                                                                                        | <u>I</u> P Address                                      | 0. 0. 0. 0 Por <u>t</u> 8000 |
| <ul> <li>Automatically Send Changed Screens</li> </ul>                                                  |                                                         |                              |
| C Send User Selected Screens                                                                            | Send User Selected Screens C Ethernet: Auto Acquisition |                              |
|                                                                                                    | C Memory Loader                                         |                              |
| Setup CFG file :<br>C _ English<br>C _ Japanese<br>C _ Selection C:\Program Files\pro-face\ProPB\<br>OK | System Screen Win\protocol\ Browse Cancel               | Help                         |
|                                                                                                    |                                                         |                              |

Select [Transfer] --> [Setup] --> [Transfer Settings].

Transfer to GP after settings completed.

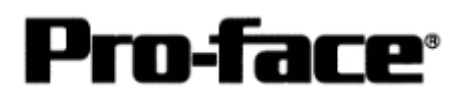

- 2. [GP Settings]
- Displaying Setting Screen -

Touch the top left of the screen within 10 second after powering on.

Or touch the top right and the bottom right of the screen at the same time. Keep 2 points touched and touch the bottom left. The menu bar will display on the bottom of the screen. Then touch [Offline].

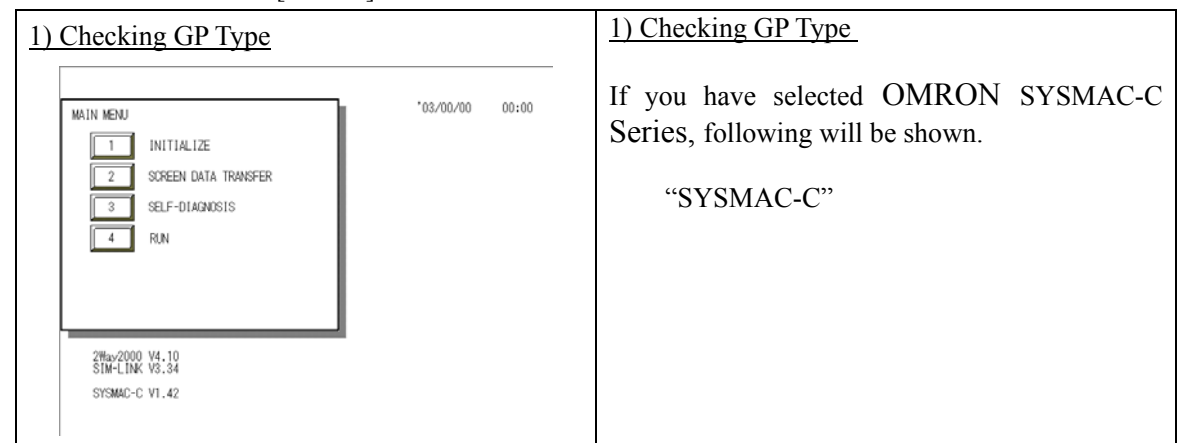

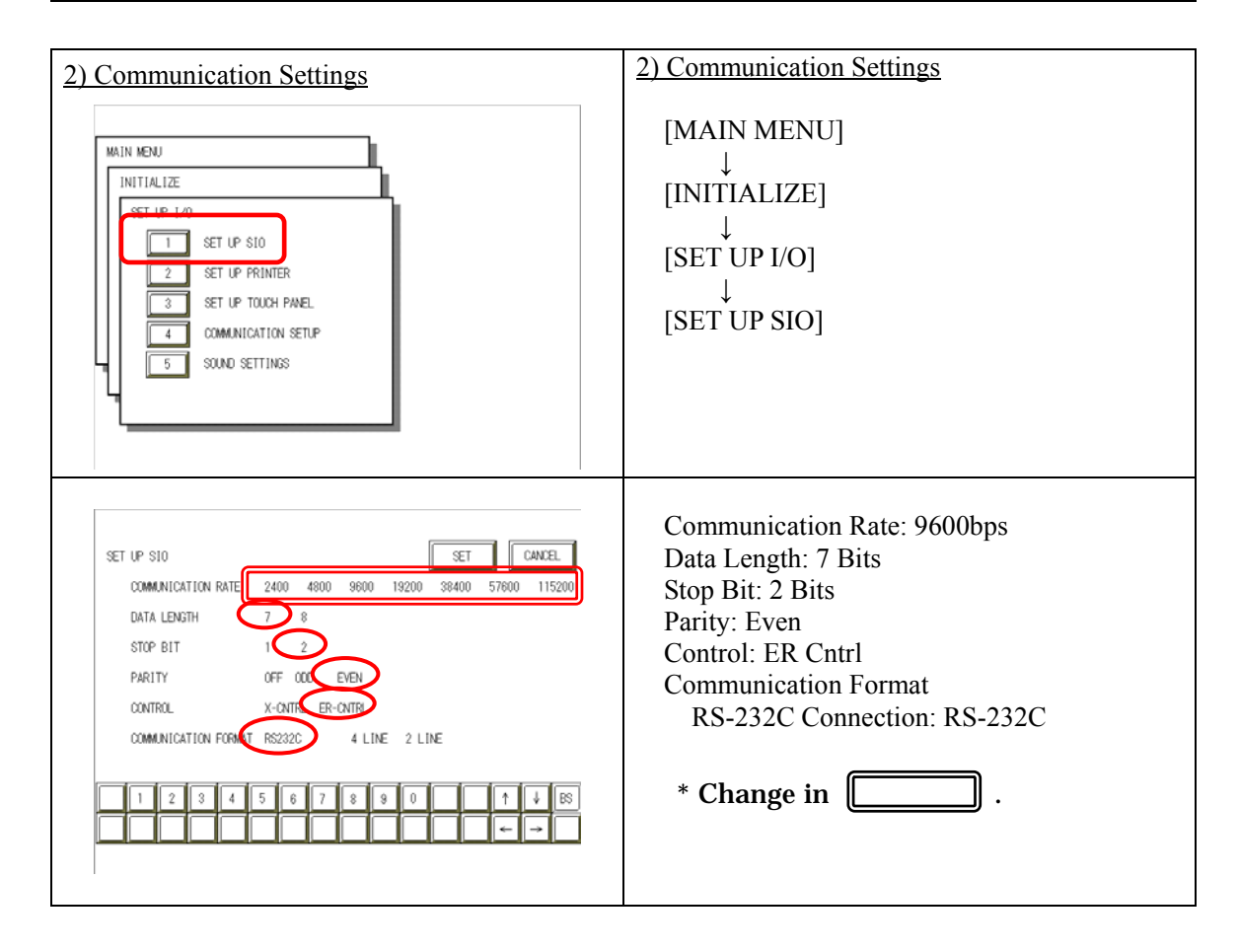

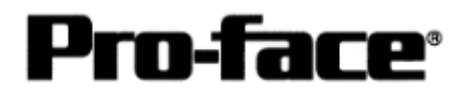

| 3) Setting up Operation Surroundings                                                                                                    | 3) Setting up Operation Surroundings                                             |
|----------------------------------------------------------------------------------------------------|----------------------------------------------------------------------------------|
| MAIN MENU<br>INITIALIZE<br>SYSTEM ENVIRONMENT SETUP<br>SET UP 140<br>3 PLC SETUP<br>4 INITIALIZE MEMORY<br>5 SET UP TIME<br>6 SET UP SCREEN                                                                                                    | $[MAIN MENU]  \downarrow  [INITIALIZE]  \downarrow  [PLC SETUP]  ↓  [PLC SETUP]$ |
| SET UP OPERATION SURROUNDINGS MENU<br>1:1 n:1<br>1 SET UP OPERATION SURROUNDINGS                                                                                                    | SET UP OPERATION SURROUNDINGS MENU:<br>1:1                                       |
| SET UP OPERATION SURROUNDINGS       SET       CANCEL         STARTING ADDRESS OF SYSTEM DATA AREA       [ 000000 ]         UNIT NO.       [0 ]         SYSTEM AREA       READING AREA SIZE (0-256)       [0 ]         RESET GP ON DATA HRITE ERROR       ON       OFF         MCNITOR RECORD MODE SET       MODE1       MODE2         1       2       3       4       5       6       7       8       0       ↑       ↓ [65] | Starting Address of System Data Area:<br>Arbitrary Address<br>Unit No.: 0        |

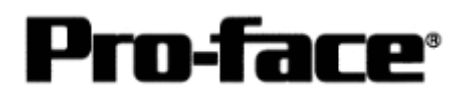

### Communication Settings [PLC]

#### 1. RS-232C Port on CPU Unit

| Standard Settings |               |  |
|-------------------|---------------|--|
| Baud Rate         | 9600bps       |  |
| Start Bit         | 1 Bit         |  |
| Data Length       | 7 Bits        |  |
| Stop Bit          | 2 Bit         |  |
| Parity Bit        | Even          |  |
| Station No.       | Station No. 0 |  |

\* Communicate by default values (standard settings).

The maximum baud rate for C20H, C28H, and C40H is 9600bps.